## GUIDA PER IL CONTROLLO DELLA EMAIL ISTITUZIONALE SUL SIDI

Il personale docente può accedere alla funzione per controllare la propria email istituzionale utilizzando il servizio istanze on line del SIDI, cliccando sul pulsante ACCEDI.

| Sisualizza modifica email - Ares X           | POLIS - Istanze OnLine - MI × +                                                                                    |                                                                                                    | ~                  |
|----------------------------------------------|----------------------------------------------------------------------------------------------------|----------------------------------------------------------------------------------------------------|--------------------|
| $\leftarrow \rightarrow$ C $\textcircled{a}$ | ○ A = https://www.istruzione.it/polis/istanzeonline.htm                                                            | □ ☆                                                                                                    | රා ≡               |
| 😜 Come iniziare 🛛 🕸 axios SD 🛛 🖪 regione si  | icilia decreti 🛛 A SMART CIG 🚥 sito S circolo 📘 pdf convers 🕀 ann                                                  | otazioni riservate 💢 sito 🧧 decreti assessorato istr 🕀 GPU 🚦 PEO 5 CIRCOLO 🧰 INTESASANPAOLO 🕀 BANCA ITALIA 🕀 finanziamenti reg sicilia 🗠 DURC 🚺 SIDI 🌰 ONEdrive                                                                                                    | 🗋 Altri segnalibri |
|                                              | Ministero dell'Istruzione e                                                                                        | del Merito                                                                                                    |                    |
|                                              | <b>Finline</b><br>stanze                                                                                           |                                                                                                    |                    |
|                                              | Descrizione del servizio                                                                                           |                                                                                                    |                    |
|                                              | Istruzioni per l'accesso al<br>servizio<br>Documentazione<br>Assistenza<br>Avvisi<br>Accesso al servizio<br>ACCEDI | Descrizione del servizio<br>Il Servizio Istanze OnLine (alias POLIS - Presentazione On Line delle IStanze) permette di<br>effettuare in modalità digitale la presentazione delle domande connesse ai principali<br>procedimenti amministrativi.<br>Esso è basato sul Codice dell'Amministrazione Digitale (CAD), che sancisce il diritto da<br>parte dei cittadini ad interagire con la Pubblica Amministrazione, utilizzando gli strumenti<br>offerti dalle tecnologie ICT in alternativa alle modalità tradizionali basate su moduli<br>cartacei. In particolare tale normativa cita, tra le alternative atte a garantire in modo sicuro<br>l'accesso ai servizi in rete delle pubbliche amministrazioni, quella che prevede l'uso di<br>normali credenziali di accesso come codice utente e password, a condizione che le stesse<br>consentano di accertare l'identità del soggetto richiedente i servizi. |                    |
|                                              |                                                                                                    | Preventivamente all'accesso al servizio è quindi indispensabile <b>una fase di</b><br><b>identificazione di fronte ad un pubblico ufficiale</b> della persona a cui viene fornita<br>l'abilitazione.<br>Nel caso di accesso tramite una identità digitale SPID la fase di identificazione non è<br>necessaria.                                                                                                    | † Torna su         |
|                                              | Q Ce                                                                                                    | n 💿 💷 💩 💽 🚽 🐂 🖾 🧳 🖦 🤻 🜆 🦻 🔹 🔺                                                                                                    | 다 6 08:54 또        |

Apparirà la schermata che consente l'inserimento di username e password, ovvero si potrà accedere utilizzando la funzione ENTRA CON SPID.

| Elle Modifica Visualizza Cronologia Segnalibri Strumenti Aiuto                      |                                                                    |                                                                   |                                                      | - a ×              |
|-------------------------------------------------------------------------------------|--------------------------------------------------------------------|-------------------------------------------------------------------|------------------------------------------------------|--------------------|
| 😻 🔯 Visualizza modifica email - Are: × 🔯 Ministero dell'Istruzione e del I.: × 🕂 +  |                                                                    |                                                                   |                                                      | ~                  |
| ← → C @ O A #2 https://am.pubblica.istruzio                                         | ne.it/iam-ssum/isso/login?goto=https%3A%2F%2Fpolis.pubblica.istr   | uzione.it%3A443%2Fpolis%2Fprivate%2Flogin%2FsubAdminForward.do%31 | desiredTarget%3DEntra                                | රු ≡               |
| 💊 Come iniziare 🔮 axios SD 📑 regione sicilia decreti 🛛 A SMART CIG 🚥 sito 5 circolo | 📕 pdf convers   ⊕ annotazioni riservate 🧏 sito 🌁 decreti assessori | ato istr 🕀 GPU 👫 PEO S CIRCOLO 🥅 INTESASANPAOLO 🕀 BANCA ITALIA    | 🕀 finanziamenti reg sicilia 🔝 DURC 🚺 SIDI 🌰 ONEdrive | 🗋 Altri segnalibri |
| Governo Italiano                                                                    |                                                                    |                                                                   |                                                      | 1                  |
| 🧑 Ministero dell'Istru                                                              | izione e del Merito                                                |                                                                   | ITA SLV                                              |                    |
|                                                                                     |                                                                    |                                                                   |                                                      |                    |
|                                                                                     | L                                                                  | ogin                                                              |                                                      |                    |
|                                                                                     | Regole di acce                                                     | sso dal 01/10/2021                                                |                                                      |                    |
|                                                                                     | Username:                                                          | Username dimenticato?                                             |                                                      |                    |
|                                                                                     | Inserisci il tuo username                                          |                                                                   |                                                      |                    |
|                                                                                     | Password:                                                          | Password dimenticata?                                             |                                                      |                    |
|                                                                                     | Inserisci la password                                              |                                                                   |                                                      |                    |
|                                                                                     | E                                                                  | INTRA                                                             |                                                      |                    |
|                                                                                     | 01                                                                 | PPURE                                                             |                                                      |                    |
|                                                                                     | Entra con SPID                                                     | Approfondisci SPID                                                |                                                      |                    |
|                                                                                     | 😭 Entra con CIE                                                    | Approfondisci CIE                                                 |                                                      | l '                |
|                                                                                     | Entra con CNS                                                      | Approfondisci CNS                                                 |                                                      |                    |
|                                                                                     | Login with elDAS                                                   | Learn more about eIDAS                                            |                                                      |                    |
|                                                                                     |                                                                    |                                                                   |                                                      |                    |
|                                                                                     | 🕂 Q Cerca 🚯 💷 💿                                                    | 🔌 🕐 🚅 📜 🖾 🏈 🛤 🧏 🗟 🦻                                               | ~ 문 :                                                | 08:55 Ø            |

Dopo l'accesso bisogna cliccare sul proprio nome in alto per accedere all'area riservata.

| Image: SIDI x Q. Bing x +   ← → C ∩ is idipubblica.istruzione.it/sidi-web/ |                                                                                                    | v - 0 X<br>Q 於 ★ <b>日 ()</b> :               |
|----------------------------------------------------------------------------|----------------------------------------------------------------------------------------------------|----------------------------------------------|
| G Google 📕 Convertire PDF in 🏚 Impostazioni 🔽 Acquistare Wonder 🔗 GPL      | 👼 Axios   Scuola Digit 🚥 5 circolo 💼 Axios Italia - Certifi 🦉 Sistema 1420 🚺 MIUR - Ministero d 🛅 inbiz M O | imail 🚺 SIDI   Homepage 🚯 Logo AcquistinRete |
| Ministero dell'Istruzione e del Merit                                      |                                                                                                    | <b>9</b>                                     |
| SIDI<br>Sistema informativo dell'Istruzion                                 | e                                                                                                    |                                              |
| DATI PROFILO 🗸 APPLICAZIO                                                  | NI AVVISI DOCUMENTI E MANUALI ASSISTENZA                                                                    |                                              |
|                                                                            | Applicazioni SIDI Filtra: Inserisci le prime le                                                             | ittere 🗶                                     |
|                                                                            | Alunni                                                                                                    | ×                                            |
|                                                                            | Assistenza                                                                                                  | ~                                            |
|                                                                            | Edilizia Scolastica                                                                                         | ~                                            |
|                                                                            | Fascicolo Personale Scuola                                                                                  | ~                                            |
|                                                                            | Formazione                                                                                                  | ~                                            |
|                                                                            | Gestione Anno Scolastico                                                                                    | ~                                            |
|                                                                            | GESTIONE FINANZIARIO-CONTABILE                                                                              | ×                                            |
|                                                                            | Gestione Utenze                                                                                             | <b>*</b>                                     |
|                                                                            | Governo e Controllo                                                                                         | ~                                            |
| 아이는 영양에 감독했는 것이 같아.                                                        | 🚦 🔍 Cerca 🕒 🖻 😐 🍁 🕐 🛃 🗮 🖉 💅 🛤 🤻 🛱                                                                           | ້ 🔋 🕺 ີ ເພັ່ນ 👘 👘 👘 👘 👘                      |

A questo punto si può effettuare il controllo sulla correttezza della propria email, cliccando su link dati personali.

|                                    | ministero dell'ist | rozione e del merito                    |                                                             | 9 |  |
|------------------------------------|--------------------|-----------------------------------------|-------------------------------------------------------------|---|--|
|                                    | Area R             | iservata                                |                                                             |   |  |
| PROFILO                            |                    | Pagina iniziale > Dati personali        |                                                             |   |  |
| Dati personali                     | >                  | Dati personali                          |                                                             |   |  |
| Gestione profilo                   | ~                  |                                         |                                                             |   |  |
| Storico                            | ~                  | Dati anagrafici                         |                                                             |   |  |
| Esci                               | >                  | Codice fiscale:                         | Username:                                                   |   |  |
| AREA RISERVATA                     |                    | Nome:                                   | Cognome:                                                    |   |  |
| Pagina iniziale                    | >                  |                                         |                                                             |   |  |
| Servizi                            | ~                  | Data di nascita:                        | Sesso:                                                      |   |  |
| Informazioni                       | >                  | Lungo di nascita:                       |                                                             |   |  |
| Comunicazioni di servizio          | >                  | Erice                                   |                                                             |   |  |
| Service Desk OnLine                | >                  | Dati recanite                           |                                                             |   |  |
| Pronto Intervento                  | >                  | Indicine serante                        | CAD                                                         |   |  |
| Computer Security Incident<br>Team | Response 🗸         |                                         |                                                             |   |  |
| Politiche di sicurezza             | ~                  | Comune:                                 |                                                             |   |  |
| Procedimenti Amministrativ         | n 🗸                |                                         |                                                             |   |  |
|                                    |                    | Telefono:                               | Cellulare:                                                  |   |  |
|                                    |                    | Email:                                  | PEC:                                                        |   |  |
|                                    |                    | Free Harts where the                    |                                                             |   |  |
|                                    |                    | Eman isotuzionale:                      |                                                             |   |  |
|                                    |                    | Note per l'utente                       |                                                             |   |  |
|                                    |                    | 1. Informativa sulla privacy. Stai visu | alizzando questa pagina perché in fase di registrazione hai |   |  |

Nel caso in cui necessiti effettuare una modifica della email associata al proprio profilo, si potrà procedere cliccando su modifica email, inserendo nella finestra le informazioni sulla nuova email.

| difica email - Area X Q Bing           | ×   +                             |                                                                       |                                                        | ~     |
|----------------------------------------|-----------------------------------|-----------------------------------------------------------------------|--------------------------------------------------------|-------|
| iam.pubblica.istruzione.it/iam-are     | ervata-web/modifica-email         |                                                                       |                                                        | E A I |
| Convertire PUP in 😺 Impostationi 😈 Act | tero dell'Istruzione e del Merito | t 🦇 5 circolo 🔲 Axios itana - Certifi 🥳 Sistema H20 🔮 MUK - Ministero | a. Minda Mi Ginali 🔮 Slut Homepage 😜 Logo Acquistimete |       |
| ( A                                    | ea Riservata                      |                                                                       |                                                        |       |
| PROFILO                                | Pagina iniziale > Dat             | i Personali > Modifica Email                                          |                                                        |       |
| Dati personali                         | > Modifica ema                    | ail                                                                   |                                                        |       |
| Gestione profilo                       | <b>^</b>                          |                                                                       |                                                        |       |
| Modifica dati personali                | > EMAIL                           | PEC                                                                   |                                                        |       |
| Modifica email                         | > Modifica email                  |                                                                       |                                                        | - 1   |
| Modifica password                      | > Email attuale                   |                                                                       |                                                        | - 1   |
| Modalità d'accesso                     | > Chan actuale                    |                                                                       |                                                        | - 1   |
| Gestione OTP                           | > Nuova email*                    |                                                                       |                                                        | - 1   |
| Storico                                | ~                                 |                                                                       |                                                        | - 1   |
| Esci                                   | > Conferma nuova e                | email*                                                                |                                                        | - 1   |
| AREA RISERVATA                         |                                   |                                                                       |                                                        | - 1   |
| Pagina iniziale                        | >                                 | INVIA                                                                 |                                                        | - 1   |
| Servizi                                | *                                 |                                                                       |                                                        | - 1   |
| Informazioni                           | >                                 |                                                                       |                                                        |       |
| Comunicazioni di servizio              | >                                 |                                                                       |                                                        |       |
| Service Desk OnLine                    | >                                 |                                                                       |                                                        |       |
| Pronto Intervento                      | >                                 |                                                                       |                                                        | - 1   |
| Landa and the second                   |                                   |                                                                       |                                                        |       |

Nella email comunicata al SIDI riceverete la richiesta per la firma dei documenti prodotti dall'Istituto Comprensivo di Fara F.Petri, utilizzando lo SPID.